#### Yealink

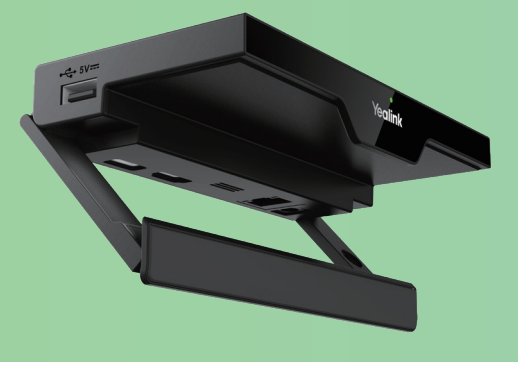

#### RoomCast Screen Sharing Guide

As an enterprise-level wireless presentation system, Yealink RoomCast allows participants to cast their screens to a TV simultaneously through Yealink Wireless Presentation Pod, Miracast, AirPlay and Google Cast, and use interactive collaboration features. Supporting casting 4 screens to a TV, Yealink RoomCast brings richer meeting content, saving you from switching screens. With Yealink RoomCast, you can realize easy screen sharing and efficient collaboration.

This guide intends to help you in using RoomCast to share screen. For more information about installing RoomCast, refer to the quick start guide. If you want to know the configuration, refer to the user guide.

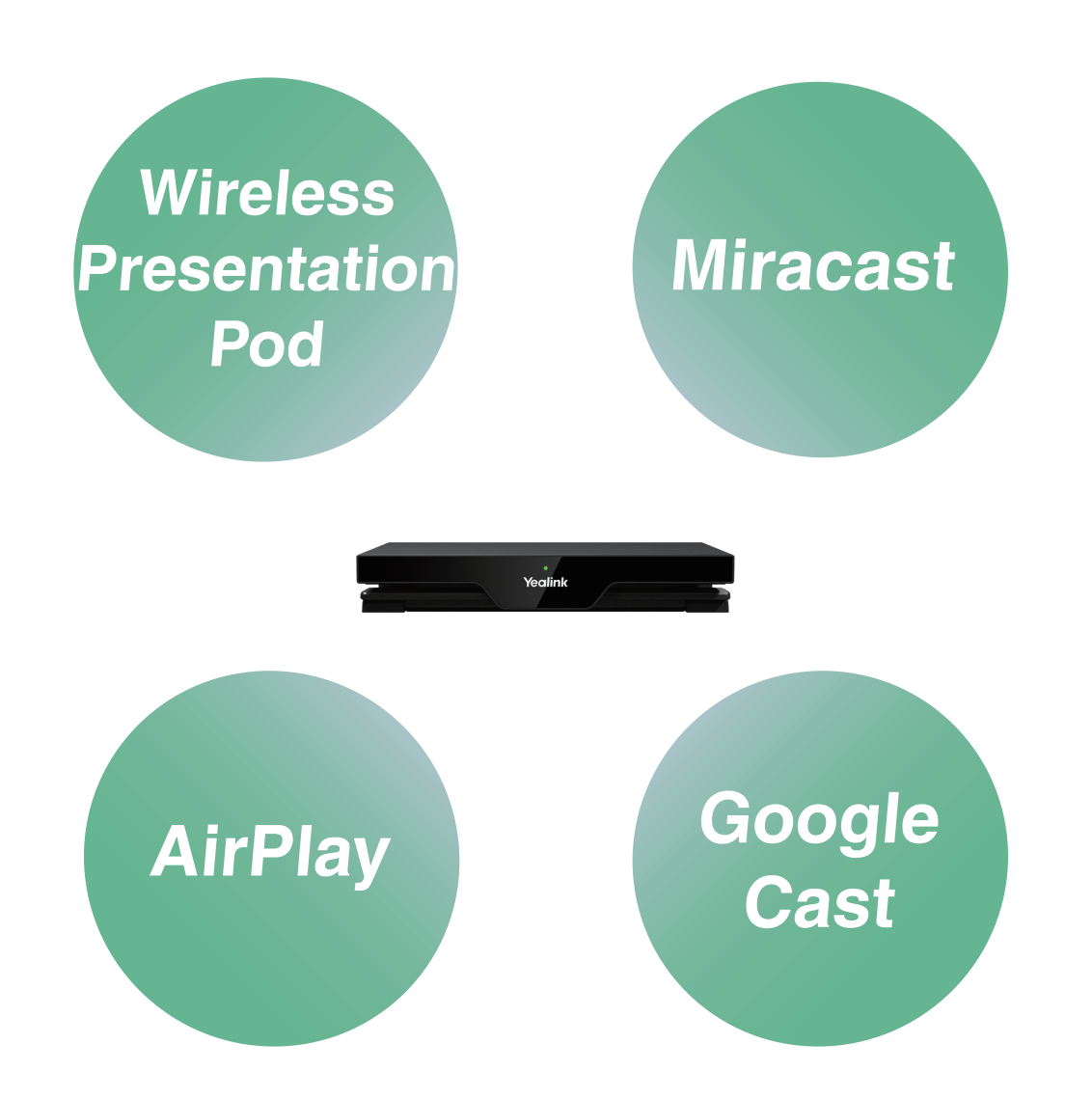

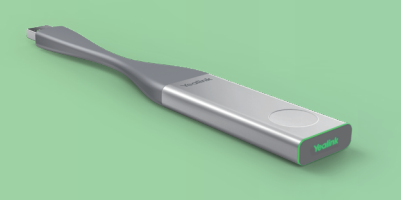

#### Yealink Wireless Presentation Pod

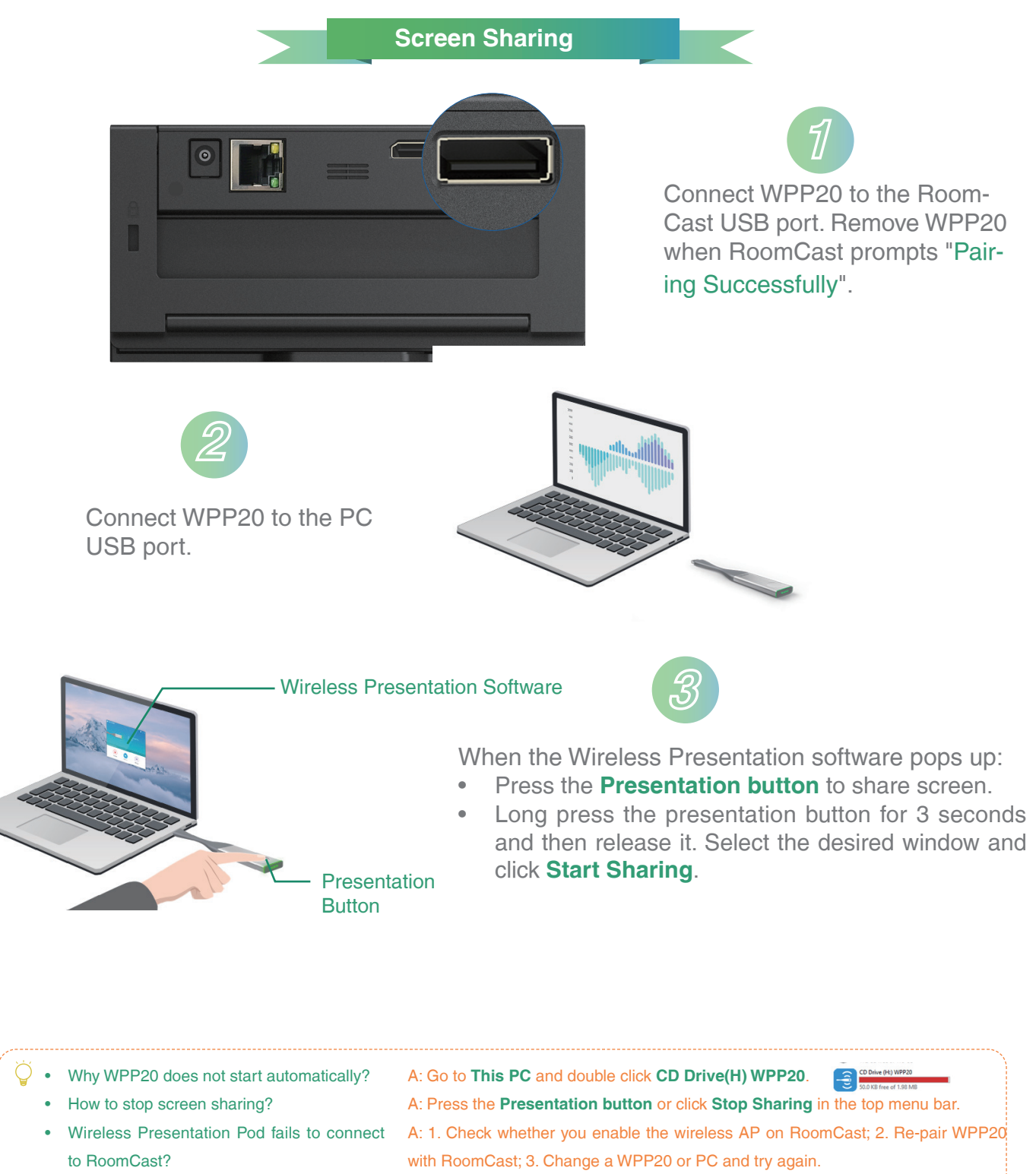

• How many WPP20 can you use at the same time?

A: 4.

• How to deal with the fifth WPP20?

A: Later-connected WPP20 will replace the previous-connected one. That is to say, when you use the fifth WPP20 to share screen, the screen shared by the first WPP20 will be replaced automatically.

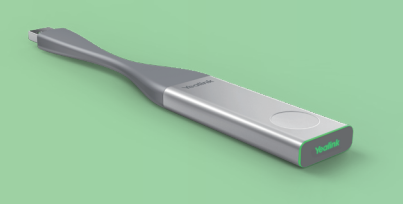

#### Yealink Wireless Presentation Pod

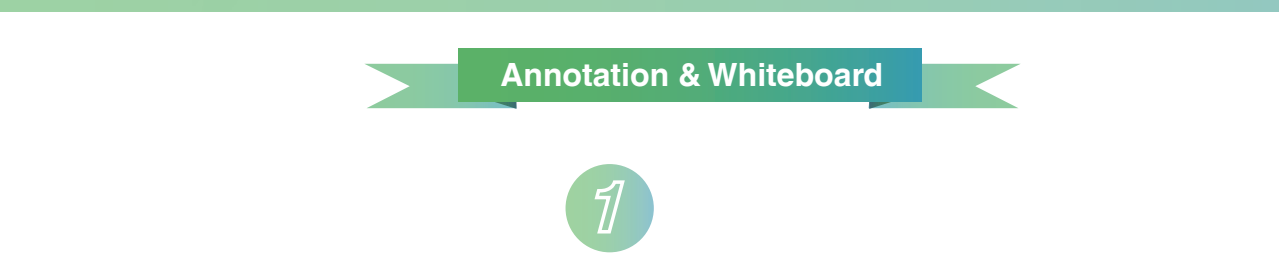

When sharing screen, click Annotation in the top menu bar and annotate the shared content.

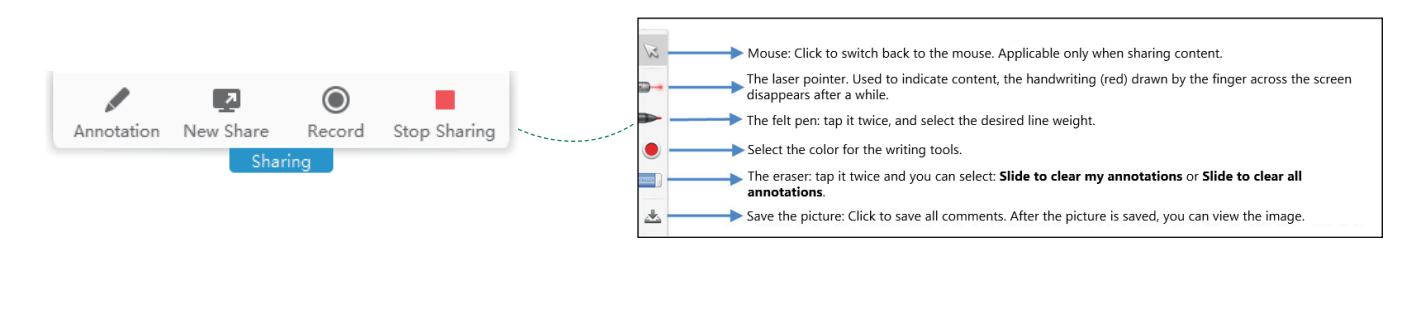

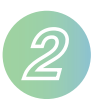

When sharing screen, click **New Share > Whiteboard > Start Sharing** in the top menu bar and use the whiteboard collaboration feature.

| < →                                                      | Indo the previous action, you can undo the last 20 actions at most.                                                                                                    |
|----------------------------------------------------------|----------------------------------------------------------------------------------------------------|
| <i>n</i>                                                 | edo the previous action, you can return to the status before using undo.                                                                                                    |
|                                                          | ne pen: tap it twice, and select the line weight.                                                                                                    |
| ▶>                                                       | ne felt pen: tap it twice, and select the line weight.                                                                                                    |
|                                                          | ne highlighter: tap it twice, and select the line weight.                                                                                                    |
| • :                                                      | elect the color for the writing tools.                                                                                                    |
|                                                          | ne lasso tool: you can use to select an object, to move, zoom the selected object and so on.                                                                                                    |
| ·····                                                    | ne eraser: tap it twice and you can select: Slide to clear my annotations or Slide to clear all annotations.                                                                                                    |
| Save the whiteboard<br>annotation image<br>to the local. | Background: Select the background color of the whiteboard canvas, and the background of the whiteboard is synchronized to all terminals by default.     Claser Pointer: Used to indicate content, the handwriting (red) drawn by the finger across the screen disappears after a while.     Import whiteboard: Insport de whiteboard: on the whiteboard comments before the call and continue the discussion.     Save or share whiteboard: Save the whiteboard notes to the Cloud disk or share them with others via email or QR code.     Sclose Whiteboard |
| 2                                                        | You can start presenting so that everyone can follow your view. 🗙 🖉 🕊 🖬 🔍 100% 🔍 🛟                                                                                                    |

2

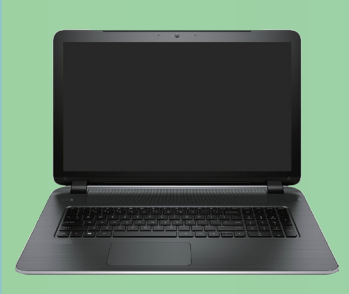

## Miracast

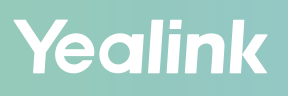

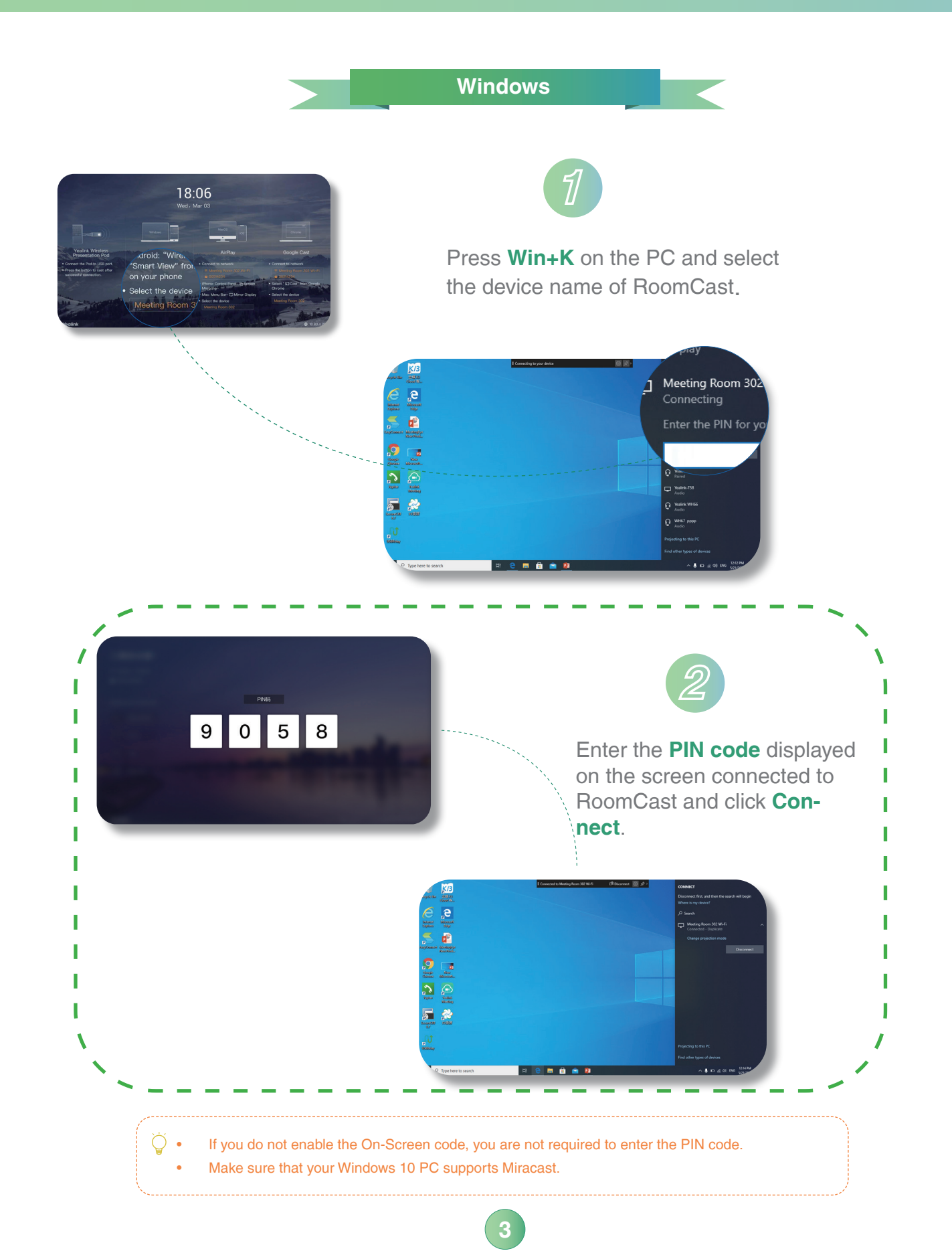

### **Miracast**

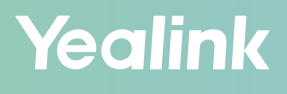

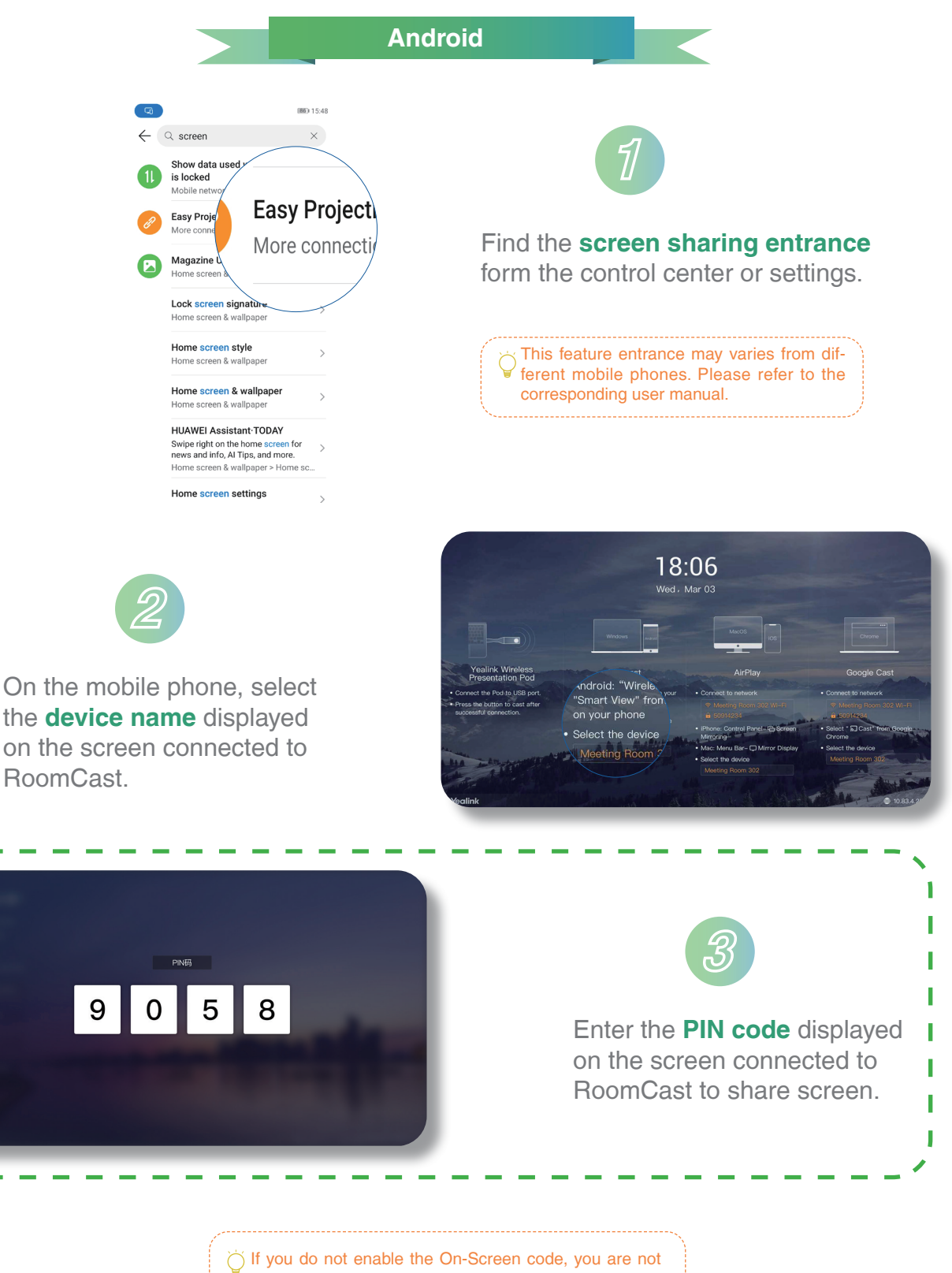

required to enter the PIN code.

í I I

I

L

1

## **AirPlay**

Mac

#### Yealink

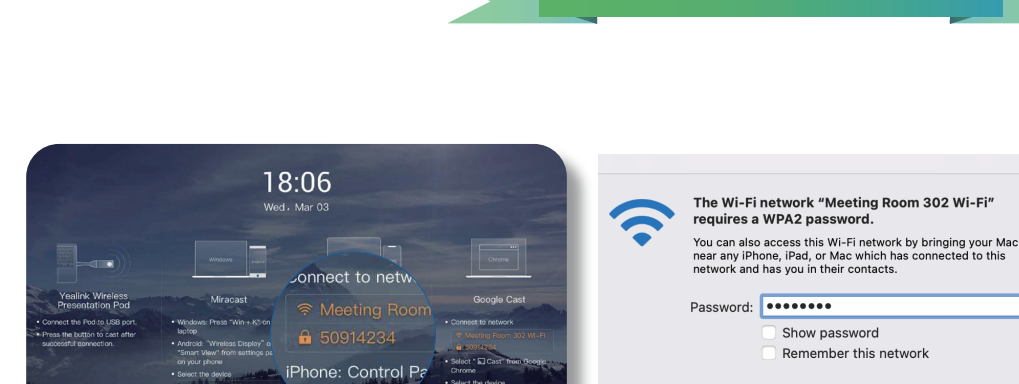

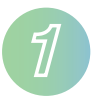

Click the Wi-Fi icon r in the menu bar, then select the network provided by RoomCast from the menu to connect it.

If you do not see the Wi-Fi name on the screen, check it on RoomCast the web user interface:
1. Wi-Fi hotspot is enabled or not.
2. Display Wi-Fi Name is enabled in the Basic section or not.

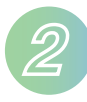

lirroring

Click in the menu bar, select Screen Mirroring, select the device name of RoomCast, enter the PIN code displayed on the screen connected to RoomCast.

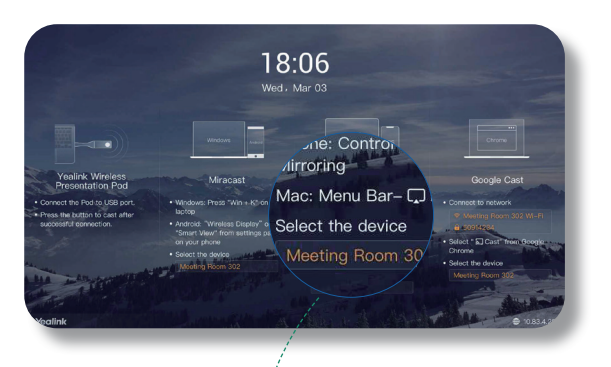

Cancel

if you do not enable the On-Screen code, you are not required to enter the PIN code.

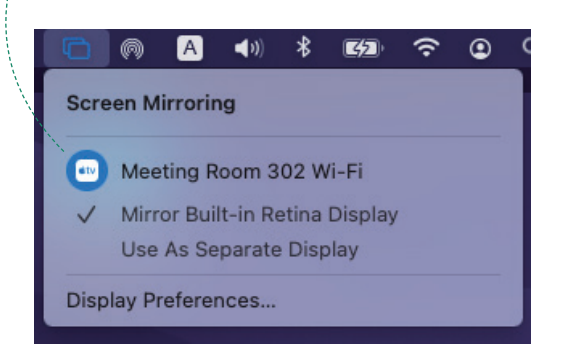

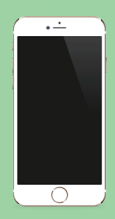

## AirPlay

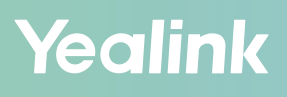

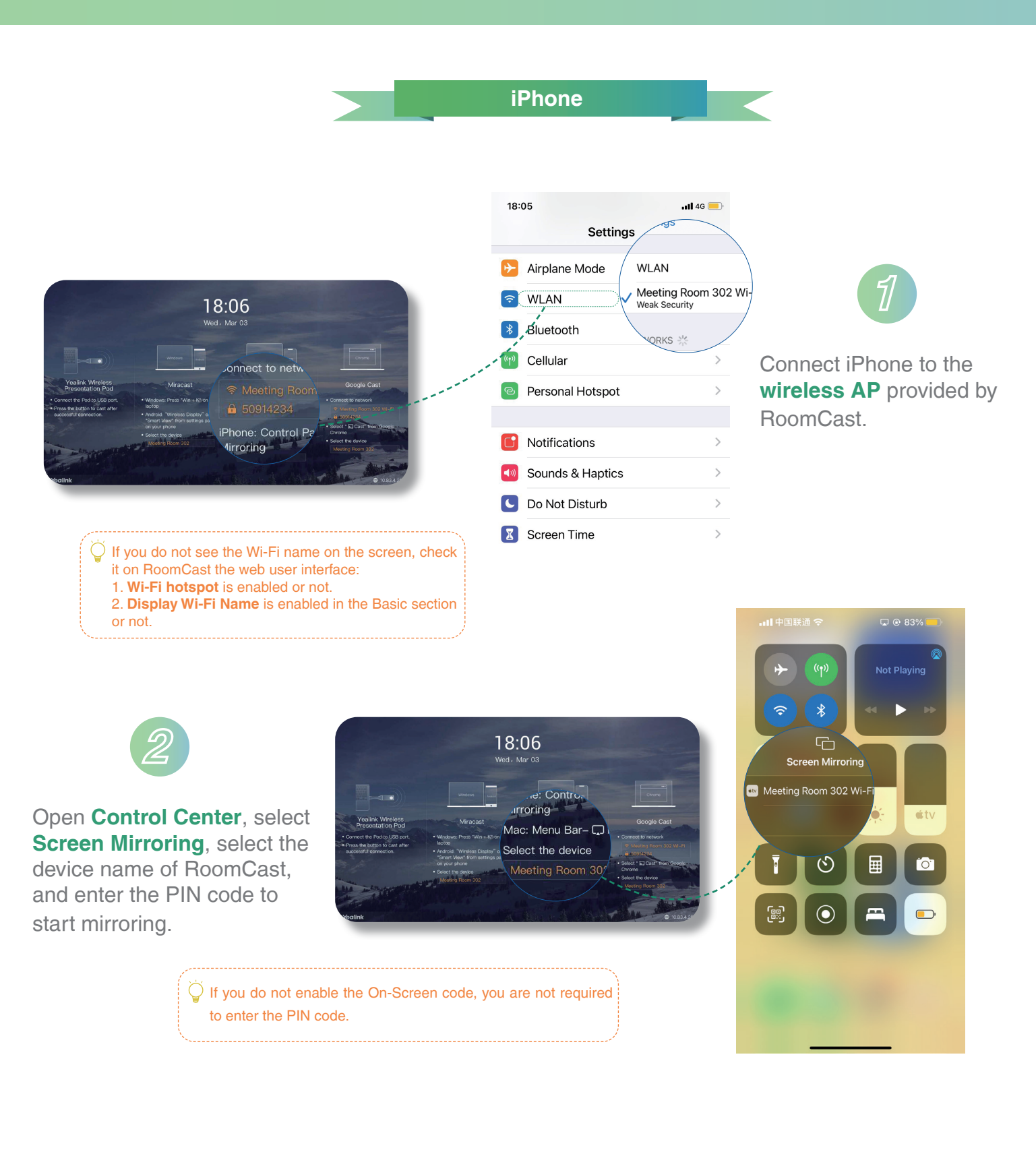

# Google

### **Google Cast**

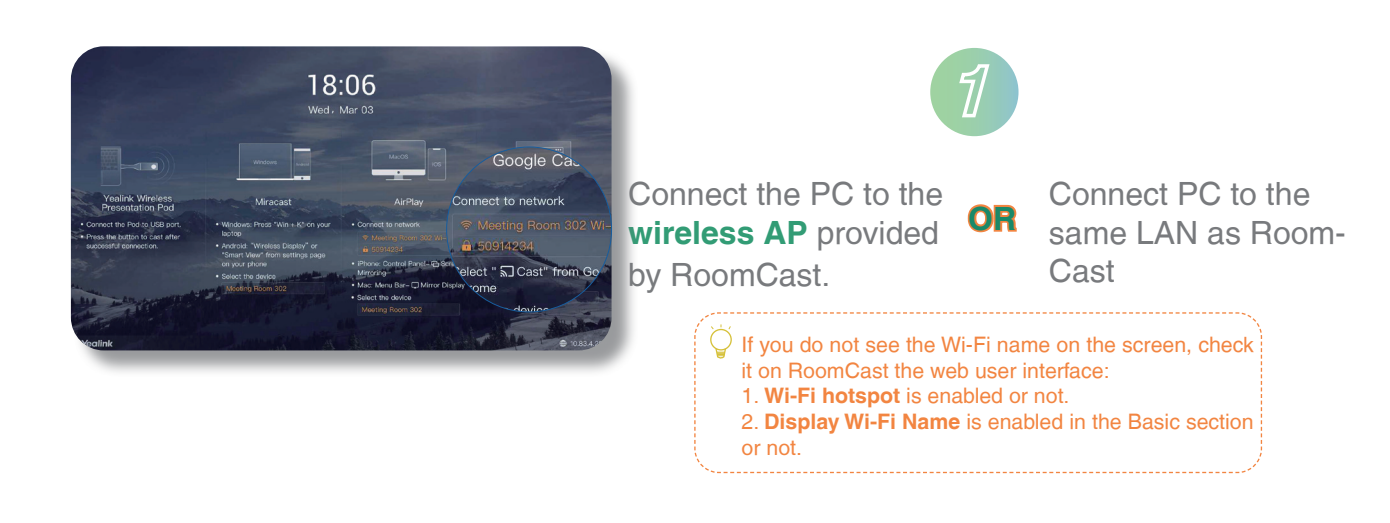

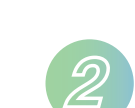

On Google Chrome, select : > **Cast**. On the Cast tab, click **Source** to select the desired source, for example, tab, desktop, and file.

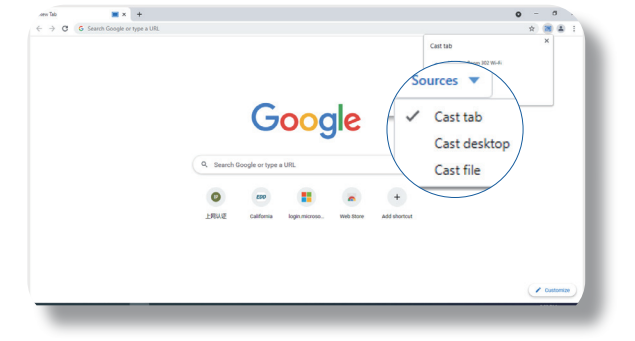

Yealink

We recommend that you use the latest version of Google Chrome. If you use older versions, some features might not be available.

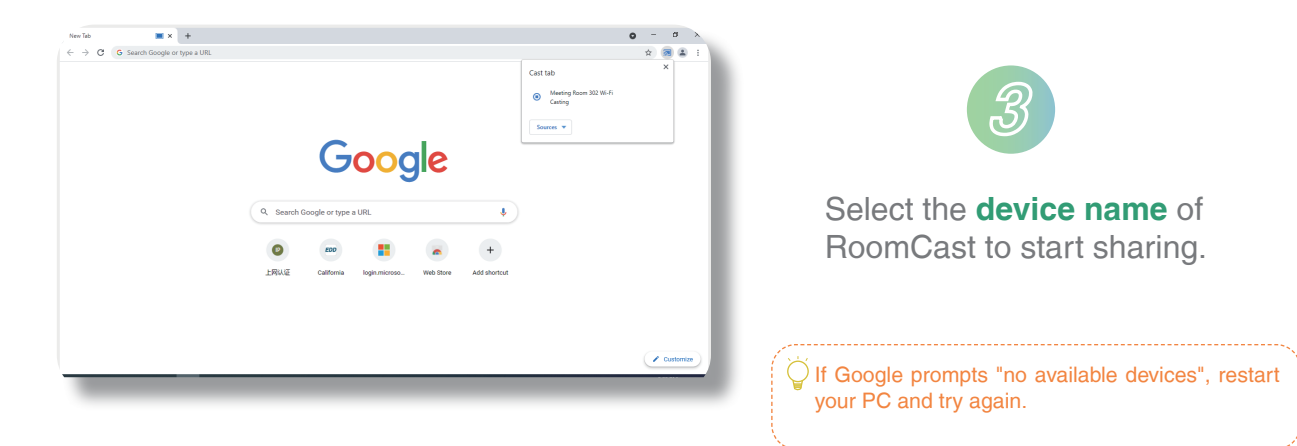